## 人卫融合教材平台(人卫图书增值服务网站) 使用说明

人卫图书增值(内科护理): 用户名: renweishe330, 密码: 123456

## 1. 登录网页

http://zengzhi.ipmph.com/#/bookDetail?id=2039228&eisbn=20180
02257

根据提供的网址登录网页,如图1所示。

| <u>л</u> ,                                                                                                    | 卫图书增值                                                                                                    |                                                                                                    |                          |                                | C                        | 〕移动端下载           | 注册          | 登录       |
|----------------------------------------------------------------------------------------------------|----------------------------------------------------------------------------------------------------|----------------------------------------------------------------------------------------------------|--------------------------|--------------------------------|--------------------------|------------------|-------------|----------|
| 全部增                                                                                                    | 值图书                                                                                                    | 图书激活                                                                                                   |                          |                                | 26319                    | )                | (           | 2        |
| 网络增值服务                                                                                                    | →教材 >本科 >临床                                                                                                    | 医学第九轮 > 医学免疫学(第7版                                                                                      | <u>جَ</u>                |                                |                          |                  |             |          |
| 图书详细                                                                                                    | 言息                                                                                                    |                                                                                                    |                          |                                |                          |                  |             | ∧ 收起     |
| <ul> <li>图书稿</li> </ul>                                                                                                    | entremente de la construcción de la construcción de la construcció | 医学免疫学(第7版)<br>图书主编:曹雪涛<br>数字内容主编:曹雪涛<br>出版日期:2018年04月<br>版次:7<br>书号:978-7-117-26319-1<br>数字内容责编:张会、玄子男 |                          |                                |                          |                  |             |          |
| 全国高等学校五年制本科临床医学专业第九轮规划数材53种的修订,将全面贯彻落实全国医学教育改革工作会议精神和《国务院关于深化医教协同进一步推进医学教育改革<br>和发展的意见》(国办发[2017]63号文),加快构建规范化、标准化的医学人才培养体系,全面提升医学教育的质量和水平,遵循高等教育规律、医学人才成才规律和中国<br>医学教材建设规律,打造高质量高水平的医学精品教材。本套教材为全国高等学校五年制本科临床医学专业第九轮规划教材,是我国医学教育领域起步最早、历史最悠久、<br>修订版次最多的权威、规范、科学、经典的国家级规划教材。第八轮教材自2013年秋季出版至今,已经4年时间,修订再版是学科知识及医学教育发展的需要。本次修订将<br>根据医学教育发展的需要,注重课程体系的优化改革和教材体系建设的创新,并继续坚持"三基、五性、三特定"的教材编写原则,更新内容,体现继承与发展。 |                                                                                                    |                                                                                                    |                          |                                |                          |                  | 革<br>国<br>、 |          |
| <ul> <li>数字の</li> <li>本套教材</li> <li>教材数字</li> </ul>                                                                                                    | <b>容简介:</b><br>以融合教材形式出版,即融合结<br>内容有教学课件、机制动画、9                                                                                                    | 氏书内容与数字服务的教材,每本教标<br>印识链接、病例分析、英文小结等内容                                                                 | 对均配有特色的数字内<br>容,并提供两套测试着 | 9容,读者阅读纸书的同时ī<br>6供学习自测,中英文名词》 | 可以通过扫描书中二维<br>对照索引部分配有英文 | 码阅读线上数字<br>读音内容。 | 产内容。;       | <b>本</b> |
|                                                                                                    |                                                                                                    | 图1 教材配                                                                                                 | 套数字资源                    | 界面                             |                          |                  |             |          |
| 请注                                                                                                    | 意:本书数字                                                                                                    | 内容"扫一扫,                                                                                                | 测一测"                     | 模块需在"                          | 人卫图书出                    | 曾值 AA            | P"          |          |
| 里学习使                                                                                                    | 用。见图 2:                                                                                                    |                                                                                                    |                          |                                |                          |                  |             |          |

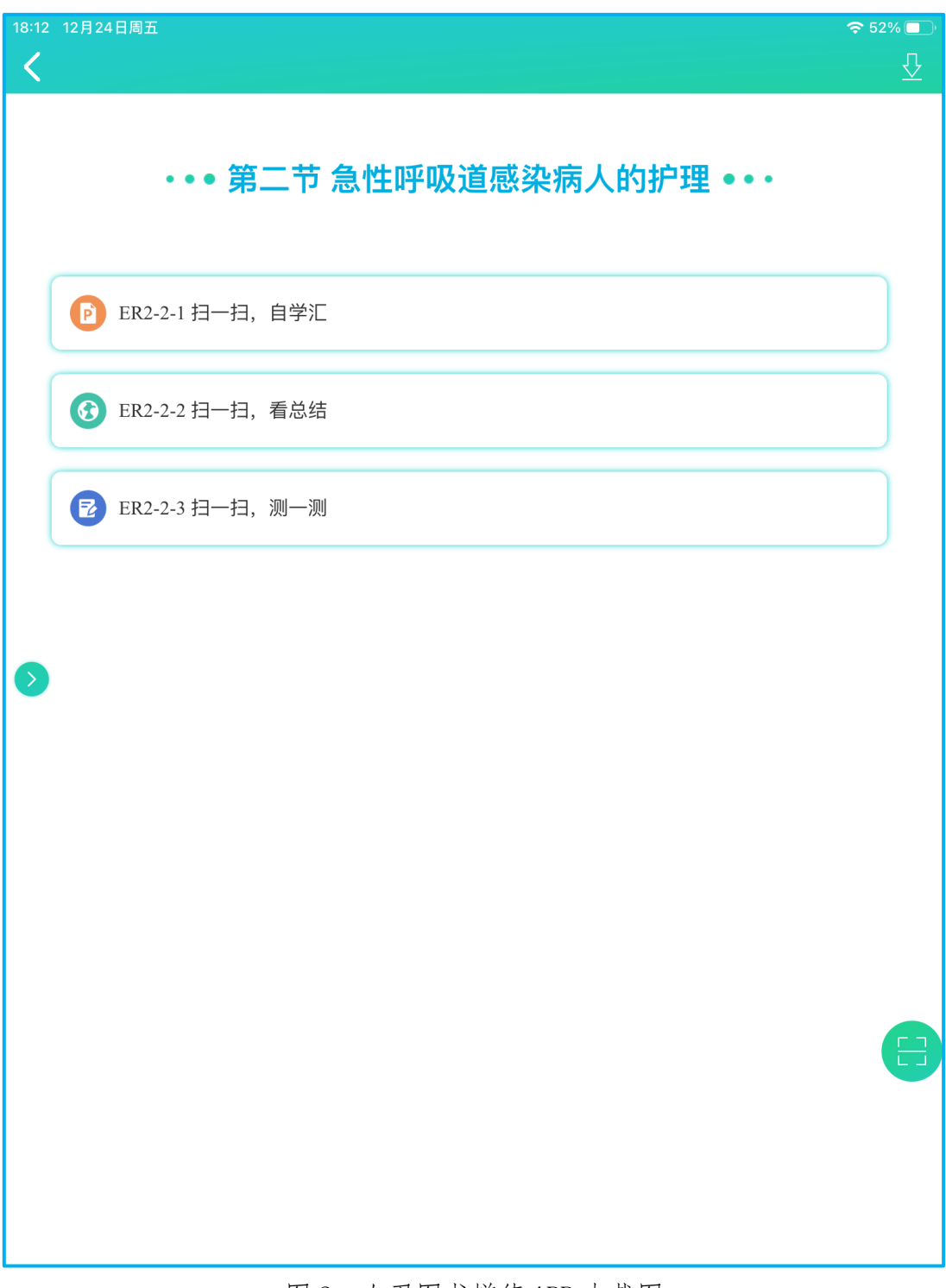

## 图 2 人卫图书增值 APP 内截图

2. 登录账号

点击图1所示右上角"登录",进入图3页面,在"账号登录"分页输入用 户名和密码。

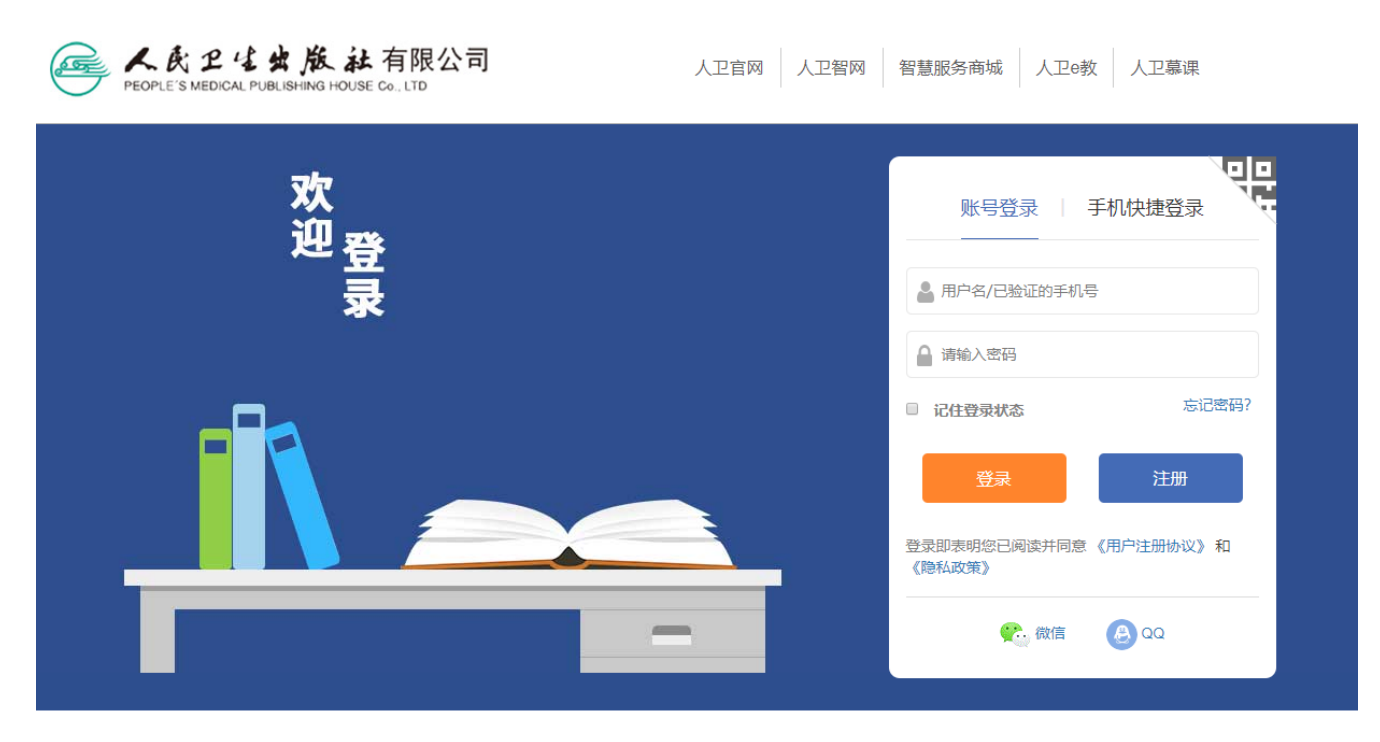

关于我们! 网站地图! 联系我们! 招贤纳士! 网站声明 ☎2020 人民卫生电子音像出版社主办 京ICP备14053810号-2 ❷ 穴公网安备 11010502031110号

图 3 增值服务登录界面

## 3. 查阅数字资源

登录成功后,显示已激活的状态,如图4所示。

|        | 人卫图书增值                                       |                                                                                                    |                                                | 833 移动端下载           | 乾 欢迎您:           | renweishe008         | 退出   |
|--------|----------------------------------------------|----------------------------------------------------------------------------------------------------|------------------------------------------------|---------------------|------------------|----------------------|------|
|        | 全部増值图书                                       | 图书激活                                                                                                   | 我激活的图书                                         |                     | 搜索书名、            | ISBN                 | Q)   |
| 网络增值制  | <b>服务 &gt;教材 &gt;本科 &gt;临床图</b>              | 医学第九轮 > 医学免疫学(第7)                                                                                      | Нд)                                            |                     |                  |                      |      |
| 图书     | <b>讨</b> 细信息                                 |                                                                                                    |                                                |                     |                  |                      | ∧ 收起 |
|        |                                              | 医学免疫学(第7版)<br>图书主编:曹雪涛<br>数字内容主编:曹雪涛<br>出版日期:2018年04月<br>版次:7<br>书号:978-7-117-26319-1<br>数字内容责编:张会、玄子男 |                                                |                     |                  |                      |      |
| ≦<br>₹ | 全国高等学校五年制本科临床医学专业第<br>口发展的意见》(国办发[2017]63号文) | 间九轮规划数材53种的修订,将全面<br>,加快构建规范化、标准化的医学                                                                   | 贯彻落实全国医学教育改革工作会议精神和《国<br>人才培养体系,全面提升医学教育的质量和水平 | 务院关于深化医<br>, 遵循高等教育 | 教协同进一步<br>规律、医学ノ | り推进医学教育改<br>人才成才规律和中 | 革    |

图 4 增值服务激活登录成功界面

下滑可见具体数字资源列表,如图5所示。

| н. |        |
|----|--------|
|    | 增值服务资源 |

| E | 值服务资源             |                            |      | 资源名称检索      |
|---|-------------------|----------------------------|------|-------------|
|   | 图书章节              | 资源列表                       |      | 网格视图 📃 列表视图 |
|   | <b>全部资源</b> (709) | 资源名称                       | 资源类型 | 资源下载        |
|   | 第一章 免疫学概论 (8)     | 动画6-1 细胞因子的多效性             | 视频   | 浏览          |
|   | 第二章 免疫器官和组织 (7)   | 动画6-2 细胞因子受体信号转导JAK-STAT通路 | 视频   | 浏览          |
|   | 第三章 抗原 (7)        | 动画6-3 趋化因子受体信号转导通路         | 视频   | 浏览          |
|   | 第五章 补体系统 (15)     | 动画6-4 细胞因子的临床应用            | 视频   | 浏览          |
|   | 第六章 细胞因子 (12)     | 第六章 细胞因子                   | РРТ  | 下载          |
|   | 第七章 白细胞分化抗原 (13)  | 知识链接 可溶性细胞因子受体的生物学功能及临床意义  | 静态页面 | 浏览          |
|   | 第八章 主要组织相容性… (6)  | 细胞因子调节免疫球蛋白的类别转换           | 图片   | 浏览          |
|   | 第九章 B淋巴细胞 (14)    | 知识链接 趋化因子与临床               | 静态页面 | 浏览          |
|   | 第十一章 抗原提呈细胞 (10)  | 细胞因子的来源及主要生物学功能            | 画廊   | 浏览          |
|   | 第十二章 T淋巴细胞介导… (6) | 固有免疫应答中的重要细胞因子             | 图片   | 浏览          |
|   | 第十三章 B淋巴细胞介 (15)  | 适应性免疫应答中的重要细胞因子            | 图片   | 浏览          |
|   | 第十四章 固有免疫系统… (8)  | 英文小结                       | 静态页面 | 浏览          |
|   | 第十五早 和联元版 (9)     |                            |      |             |

图 5 资源列表

点击每个数字资源名称,可观看资源内容。